## 学科予約方法

| ъあ                                                                                                    | க்க                                                    | sakakyo.obic7.obicnet.ne.jp                                                          | Ċ           | ぁあ                                                  |          |
|----------------------------------------------------------------------------------------------------|--------------------------------------------------------|--------------------------------------------------------------------------------------|-------------|-----------------------------------------------------|----------|
|                                                                                                    |                                                        | , , ,                                                                                |             |                                                     |          |
| もん 1ルラン約_メニュー                                                                                                | ×                                                      | tA 1N 予約_予約对象選択                                                                      |             | < <u> </u>                                          |          |
|                                                                                                    |                                                        |                                                                                      |             |                                                     |          |
| 0                                                                                                    |                                                        |                                                                                      |             | 9                                                   |          |
| 使用可                                                                                                    |                                                        | -                                                                                    |             |                                                     |          |
|                                                                                                    | 予約する学                                                  | 科を選択して下さい                                                                            |             | 予約日                                                 | •        |
|                                                                                                    | 応急                                                     |                                                                                      |             | 1.42735                                             | 31       |
| 教習予約 学科予約                                                                                                    |                                                        |                                                                                      |             |                                                     | _        |
| 328 3 43                                                                                                    | 応急                                                     |                                                                                      |             | 2021                                                |          |
|                                                                                                    | 応急                                                     |                                                                                      |             |                                                     |          |
|                                                                                                    |                                                        |                                                                                      |             | 2021                                                |          |
|                                                                                                    | 2-⑤                                                    |                                                                                      |             | 2021                                                |          |
| 字科予約をタツ                                                                                                    | 2-6                                                    | •                                                                                    |             | 2021                                                |          |
| TOPICS                                                                                                    | 2-0/                                                   | <b>_</b>                                                                             |             | 2021/0                                              | 02       |
| 当日のWEB予約は1日1時…                                                                                               | 2-⑦                                                    |                                                                                      |             |                                                     |          |
| 必要以上の予約は、定期的…                                                                                                |                                                        |                                                                                      |             | 202                                                 |          |
| ブラウザの「戻る」等を押…                                                                                                | 2-(8)                                                  | りたい教程委号を                                                                             | 2           | 07 **                                               | ¢ //*    |
|                                                                                                    | 2-9                                                    |                                                                                      | >           | U7 ng                                               | 1 PI     |
| TOPICS                                                                                                    | * 5                                                    | ップ                                                                                   |             |                                                     | ~ ~      |
|                                                                                                    |                                                        |                                                                                      | þ           | <                                                   |          |
| 学科予約キャンセル                                                                                                    |                                                        |                                                                                      |             |                                                     | nk       |
|                                                                                                    |                                                        | a sakakyo.obic7.obicnet.ne.jp<br>モパイル予約_予約一覧                                         | C           | <u>а</u> б<br><                                     | nk       |
| 8                                                                                                    |                                                        | a sakakyo.obic7.obicnet.ne.jp<br>印 4千参约_予約一覧                                         | 0           | <u></u>                                             | nk       |
| <b>е</b><br>(¢用可                                                                                             |                                                        | <ul> <li>akakyo.obic7.obicnet.ne.jp</li> <li>む、4予約_予約一覧</li> </ul>                   | ى           | <u>あ</u> あ<br>く<br>以下の                              | nk       |
|                                                                                                    | イカ法                                                    | a sakakyo.obic7.obicnet.ne.jp<br>モバ (小子約_予約一覧<br>21 (日) 1                            | ی           | <u>あ</u> あ<br>く<br>以下の <sup>3</sup><br>2021/0       | nk       |
|                                                                                                    | イカ法                                                    | a) sakakyo.obic7.obicnet.ne.jp<br>モバ (小予約_予約一覧                                       | ی<br>ت      | <b>ああ</b><br>く<br>以下の <sup>3</sup><br>2021/(        | nk<br>02 |
| 使用可<br>使用可<br>教習予約                                                                                           | イカ法                                                    | a) sakakyo.obic7.obicnet.ne.jp<br>モポ (小予約_予約一覧<br>21 (日)                             | 2<br>•      | <b>3</b> あ<br>く<br>以下の <sup>2</sup><br>2021/(<br>学科 | 02       |
| 使用可<br>使用可<br>教習予約                                                                                           |                                                        | a) sakakyo.obic7.obicnet.ne.jp<br>モバ 4/4予約_予約一覧<br>21 (日)<br>Pへ                      |             | <b>3志</b><br>く<br>以下の <sup>3</sup><br>2021/(<br>学科  | nk<br>O2 |
| 使用可       教習予約                                                                                               |                                                        | a) sakakyo.obic7.obicnet.ne.jp<br>む 44予約_予約一覧<br>21 (日)<br>Pへ<br>アンセルしたい日1           | 5<br>•<br>• | <u>aあ</u><br>く<br>以下の <sup>2</sup><br>2021/(<br>学科  | 02       |
| 使用可<br>数習予約<br><b>文</b> 4 1070                                                                               | イカ法                                                    | a) sakakyo.obic7.obicnet.ne.jp<br>む 44予約_予約一覧<br>21 (日)<br>Pへ<br>マンセルしたい日イ<br>タップ    | 2<br>0      | <u>aあ</u><br>く<br>以下の <sup>2</sup><br>2021/(<br>学科  |          |
| 使用可<br>使用可<br>教習予約<br>予約照会                                                                                   | イカ法                                                    | a) sakakyo.obic7.obicnet.ne.jp<br>モル・4ルテ約_予約一覧<br>21 (日) 1<br>Pへ<br>アンセルしたい日イ<br>マンプ | 5<br>•      | <u>aあ</u><br>く<br>以下の <sup>3</sup><br>2021/(<br>学科  | 02       |
| 使用可<br>使用可<br>教習予約<br>予約照会<br>TOPICS                                                                         | イカ法                                                    | a sakakyo.obic7.obicnet.ne.jp<br>モボ 4月予約_予約一覧<br>21 (日)<br>Pへ<br>マンセルしたい日イ<br>マンプ    | s<br>s<br>t | <u>aあ</u><br>以下の <sup>3</sup><br>2021/(<br>学科       |          |
| 使用可<br>使用可<br>教習予約<br>予約照会<br>当日のWEB34KH+1 日 18                                                              | イカ法<br>(<br>3<br>以下の<br>2021/02/1<br>を<br>5            | a sakakyo.obic7.obicnet.ne.jp<br>モパ 4ル予約_予約一覧<br>21 (日)<br>アヘ<br>マンセルしたい日イ<br>マップ    | 2<br>•      | <u>aあ</u><br>以下の <sup>2</sup><br>2021/(<br>学科       |          |
| 使用可        教習予約     第科予約       予約照会     当日のWER系統は1日11       必要以     予約照合たクい/プ                                | イカ法<br>(<br>3<br>以下の<br>2021/02/3<br>(<br>キャ<br>を<br>5 | a) sakakyo.obic7.obicnet.ne.jp<br>む 44予約_予約一覧<br>21 (日)<br>Pへ<br>アンセルしたい日イ<br>アップ    | s<br>s      | <u>aあ</u><br>く<br>以下の <sup>2</sup><br>2021/(<br>学科  | 022      |
| 使用可         使用可         教習予約         学科予約         予約照会         当日のWFRB系統(#11日18         必要以         予約照会をタップ | イカ法                                                    | a) sakakyo.obic7.obicnet.ne.jp<br>モル・4小子約_予約一覧<br>21 (日)<br>Pへ<br>マンセルしたい日イ<br>マップ   | 4<br>0      | <u>aあ</u><br>く<br>以下の <sup>2</sup><br>2021/(<br>学科  |          |

| ÷                | 11:00        | ⊛ ⋪ 99         | % 🔳      | 📶 SoftBank 🗢 |            | 11:00       |          |
|------------------|--------------|----------------|----------|--------------|------------|-------------|----------|
| 🔒 sakakyo.c      | bic7.obicnet | .ne.jp         | C        | ъъ           | sakakyo.o  | bic7.obicne | et.ne.jp |
| <del>ቲ</del> /   | 予約_時限選択      |                |          | <            |            | 確認          |          |
|                  |              |                |          | 9            |            |             |          |
| 寺限を選択して<br>2-11) | 下さい          |                |          | 以下の内容        | で予約しても     | よろしいで       | すか?      |
| 2021/            | 02/17~ 🔹     |                |          | 予約日          | 2021/      | 02/21       |          |
|                  |              |                |          | 時限           | 7 時限       | 15:10 ~     | 16:00    |
| その教              | 程の実          | ミ施日            | IC       | 予約対象         | 2-11)      |             |          |
| 「空」と             | 表示さ          | れるの            | で        | 指導員          | 選択な        | L           |          |
| タップ。             |              |                |          |              |            |             |          |
| /20 (±)          | ×            | 6              |          |              |            | 予約          |          |
|                  |              | 間をタ            | ップ       |              | 取          | りやめ         |          |
| 15:10            | ~ 16:00      |                | <u> </u> |              | <b>.</b>   | 約を          | כעל      |
| >                | Û            | ш              |          | <            | >          | Û           | Ш        |
| _                | _            | _              | _        | ]            |            | _           |          |
| Ŷ                | 11:00        | <b>●</b> \$ 99 | % 🔳      | 📶 SoftBank 🗢 |            | 11:00       | (        |
| a sakakyo.c      | bic7.obicnet | .ne.jp         | C        | 5.5          | sakakyo.ol | oic7.obicne | t.ne.jp  |
| モバイルラ            | 予約_予約一覧      |                |          | <            |            | 確認          |          |
| 02000            |              |                |          | 8            | 2000       |             |          |

0

1

TOPA

Û

C

15:10 ~ 16:00

時間をタップ

11:00 vo.obic7.obicnet.ne.jp Ç 確認 以下の内容でキャンセルしてもよろしいですか? 予約日 2021/02/21

予約をタップ

C

C

| 7時限15:10 ~16:00 |
|-----------------|
| 2-①             |
| 選択なし            |
|                 |

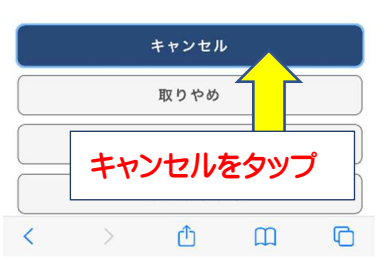

| 87 CD             | sakakyo.odic7.odi             | chet.ne.jp | C  |
|-------------------|-------------------------------|------------|----|
|                   | 完了                            |            |    |
| 3                 |                               |            |    |
| 以下の内容で            | 予約されました                       | 完了         | です |
|                   |                               |            |    |
| 予約日               | 2021/02/21                    |            |    |
| 予約日時限             | 2021/02/21<br>7 時限 15:10      | ~16:00     |    |
| 予約日<br>時限<br>予約対象 | 2021/02/21<br>7時限15:10<br>2-① | ~16:00     |    |

.. SoftBank 🗢 11:00 @ 🕫 99% 🗩

|         | ŧ | もけて予約す | る |   |  |  |
|---------|---|--------|---|---|--|--|
|         |   | TOPA   |   |   |  |  |
| ログアウトする |   |        |   |   |  |  |
| <       | > | ₫      | Ш | C |  |  |

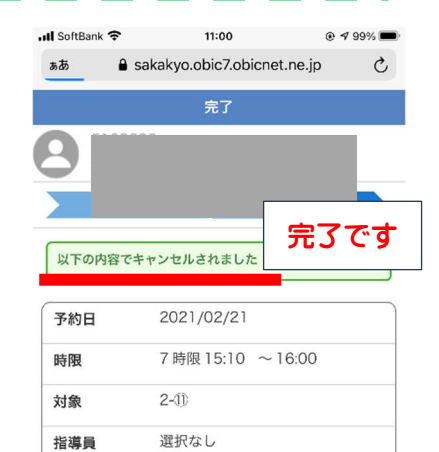

|         | 続け | てキャンセ | ルする |   |  |  |  |
|---------|----|-------|-----|---|--|--|--|
|         |    | ТОРЛ  |     |   |  |  |  |
| ログアウトする |    |       |     |   |  |  |  |
| <       | >  | Ċ     | Ш   | G |  |  |  |